## 3-4-2. iOS での受信設定

ここでは、iOS 端末(iPhone/iPad/iPod touch)を利用して OUS メールを受信・送信するための設定に ついて説明します。

流れ:

- (1) 自分の端末にアカウントを設定する。
- (2) 本体メールアプリか Gmail アプリを開いて受信を確認する。

## (1) 自分の端末にアカウントを設定する。(※iOS のバージョンごとに設定が多少異なります)

- ①本体の「設定」を選択します。
- ②「アカウントを追加」画面へ行きます。
  iOS9:「メール/連絡先/カレンダー」→「アカウントを追加」
  iOS10:「メール」→「アカウント」→「アカウントを追加」
  iOS11:「アカウントとパスワード」→「アカウントを追加」
  iOS12, 13:「パスワードとアカウント」→「アカウントを追加」
  iOS14:「メール」→「アカウント」→「アカウントを追加」
- ③ 「Google」を選択します。
- ④ OUS メールアドレス (\*\*\*\*\*@ous.jp)、パスワードを入力する画面になります (機種や OS バージョンによって体裁が異なります)。入力して「ログイン」か「次へ」。
- ⑤ (出る場合と出ない場合があります)「新しいアカウントへようこそ」画面の内容をよく読んで「同意」します。
- ⑥ (出る場合と出ない場合があります)「iOS が次の許可をリクエストしています」をよく読んで「許可」します。
- ⑦ 同期するものとして通常は「メール」のみをオンにし「保存」をします。⑤~⑧の設定をするときにネットワークにつながっていないと認証に失敗して保存できません。
- ⑧ ②の画面に今設定したアカウントが追加されていることを確認します。

(2) 受信を確認(図11))

設定を保存し、設定画面を出てからメールソフトを起動→受信トレイの「Gmail」もしくは OUS メー ルアドレスの場所にメールが届いていることを確認してください。

注意:

- (1)の④の画面でパスワードを入力後、登録されずに前の画面に戻ってしまうことがあります(現象発生の原因と条件がわかっておりません)。その場合はGmailアプリをご利用ください(Gmailアプリの設定方法はマニュアル「3.4.1. Android での受信設定」を参照)。
- Safari の設定で「JavaScript」を停止していると Gmail の設定ができないことがあります。その場合は、 一時的に有効にしてください。
- 一部の旧機種で受信ができない場合は、ブラウザから Gmail にログインして「IMAP を有効」にしてく ださい(マニュアル「3・4・3. PC での受信設定」の(1)を参照ください)。また、「安全性の低いアプリの許 可」を「有効」にしてください(マニュアル「3・4・3. PC での受信設定」の(2)を参照)。
- ・ <u>このメールアドレスで AppStore や他のサービスへの登録をしないでください。</u>
- ⑦でメールの同期をオンにすると最新のメールを取得するために度々通信をします。従量制課金の 人や通信を限定している人は自動同期にせず、その都度メールを受信する設定にしてください。

- 大学はメール送受信等で発生した通信料等を一切負担致しません。携帯・スマートフォン等の通信 料金にはくれぐれも注意してください。
- その他、Gmailの注意事項等をよくお読みください。

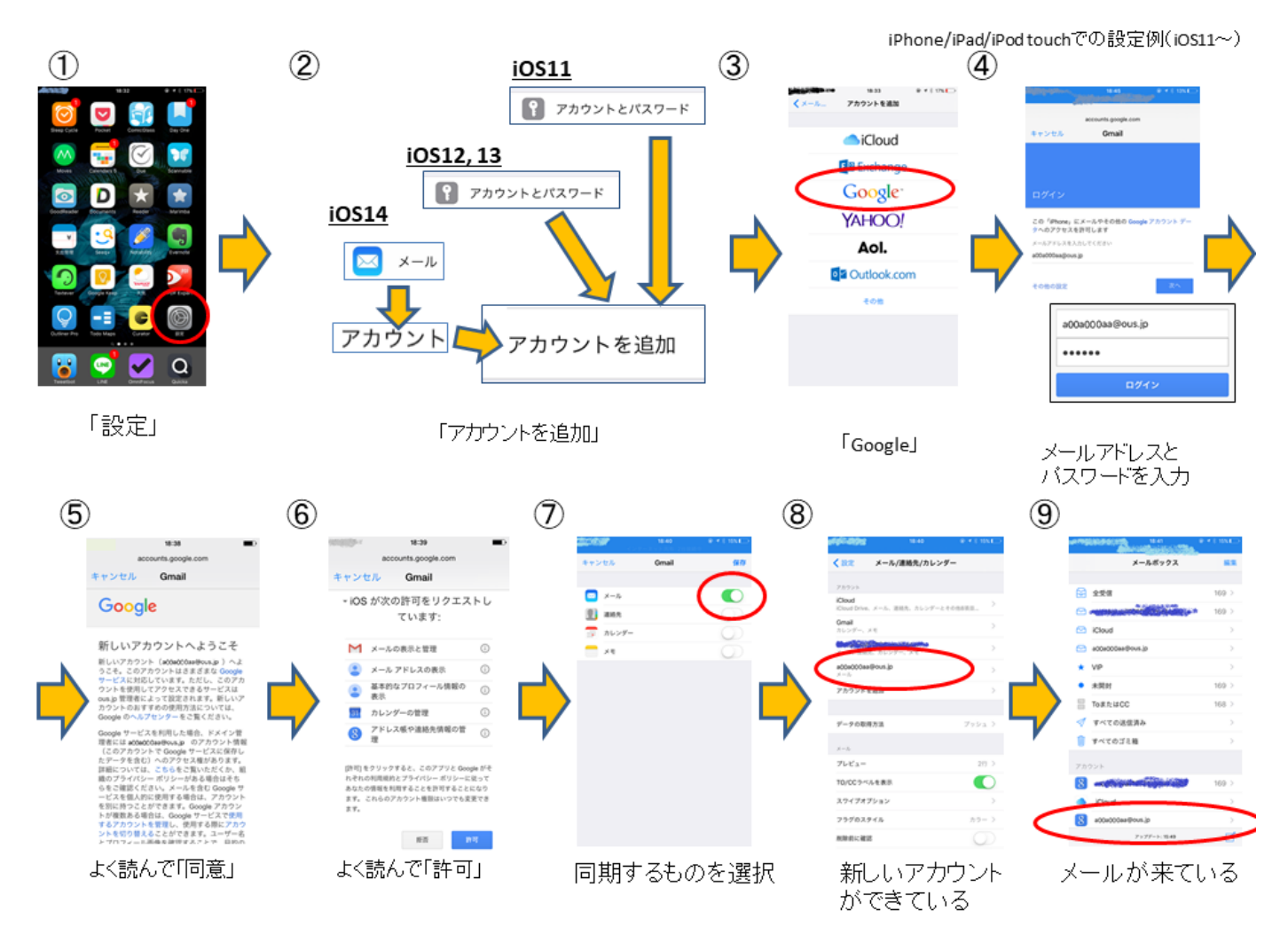

iOS での設定例

| この章のお問い合わせ先 : (iOS 受信設定)              |
|---------------------------------------|
| [岡山] 情報基盤センター(A2 号館 4 階:086-256-8486) |
| [今治] 教学・学生支援課 教務係 (管理棟1階)             |
| 問い合わせメールアドレス:ipc@ous.jp               |